## Instructions to setup and run the haddock detector

## X. Mouy 26 May 2021

- 1. Download the folder "Haddock" on DropBox: https://www.dropbox.com/sh/zerx7tqh5gupq52/AACMf7WLitgowHHWV3ILJRvka?dl=0
- 2. Download and install Anaconda: https://www.anaconda.com/products/individual

## 3. Launch Anaconda Navigator

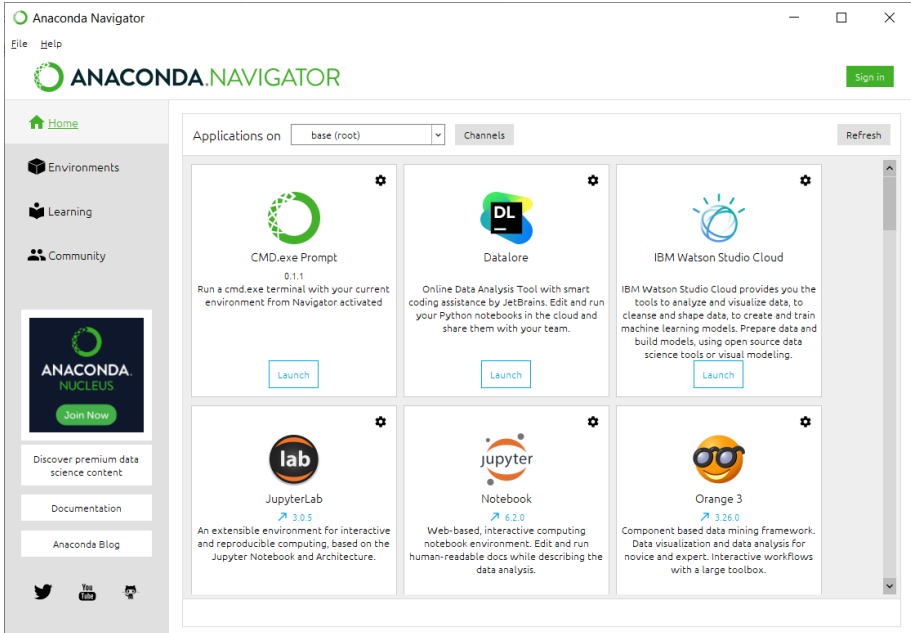

4. Click the Tab "Environments" on the left and click the "create" button at the bottom.

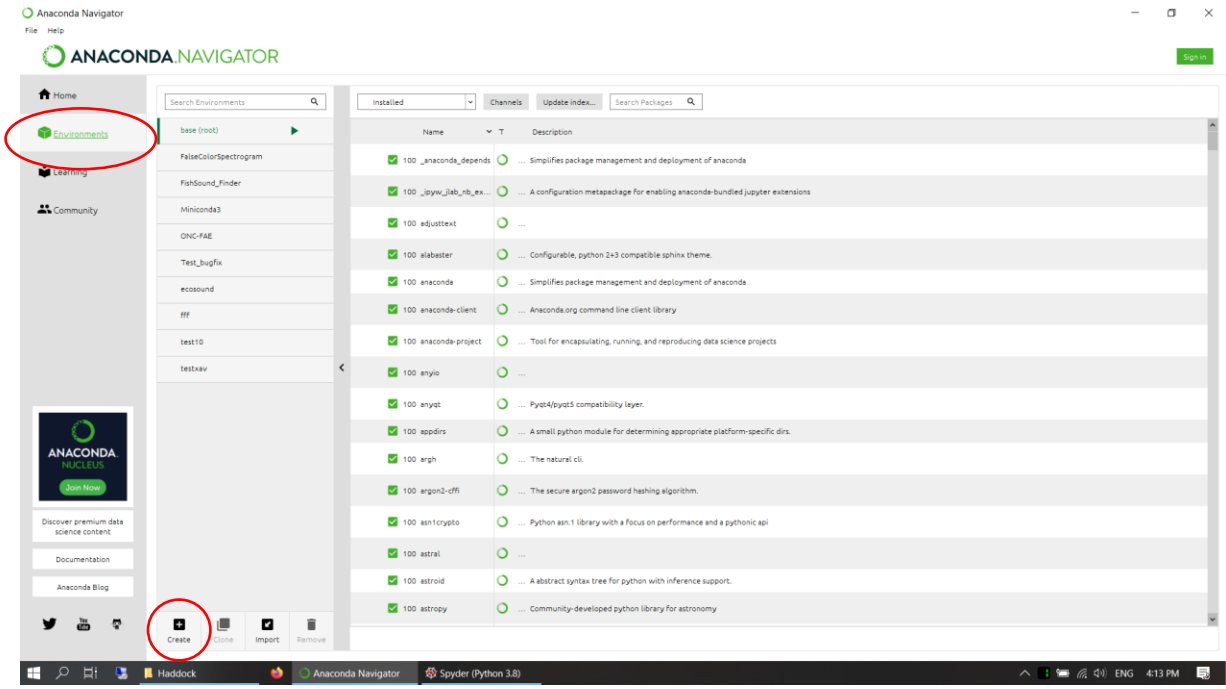

5. Create a new environment with Python 3.8

| Create new | environment                |               |                 |          | x      |
|------------|----------------------------|---------------|-----------------|----------|--------|
| Name:      | Haddock_det                | tector        |                 |          |        |
| Location:  | C:\Users\xavier.m          | ouy\Anaconda3 | \envs\Haddock_a | letector |        |
| Packages:  | <ul> <li>Python</li> </ul> | 3.8           | ~               |          |        |
|            | R                          | Г             | ~               |          |        |
|            |                            |               |                 | Cancel   | Create |

6. Once the new environment is created (it can take several minutes), click on the green triangle at the right of the new environment and select "Open Terminal".

| O A  | naconda Navigator |  |
|------|-------------------|--|
| File | Help              |  |

| - Home       | Search Environments   | ۹      | Installed v           |
|--------------|-----------------------|--------|-----------------------|
| Environments | base (root)           |        | Name                  |
|              | FalseColorSpectrogram |        | 100 ca-certificates   |
| Learning     | FishSound_Finder      |        | 🔽 100 certifi         |
| Community    | Haddock_detector      | Open   | Terminal              |
|              | Miniconda3            | Open   | with Python           |
|              | ONC-FAE               | Open v | with IPython          |
|              | Test_bugfix           | Open v | with Jupyter Notebook |
|              | ecosound              |        | 🗹 100 python_abi      |
|              |                       |        | 100 setuptools        |

- 7. In the terminal type these command lines to install all the dependencies (one at a time):
  - pip install fastdtw
  - pip install soundfile
  - pip install matplotlib
  - pip install scipy
  - pip install pandas
  - pip install numba
- 8. In the terminal, change the current directory to the location of the "Haddock" folder (see step 1) using the **cd** command, eg.:

cd C:\Users\xavier.mouy\Documents\Perso\NOAA\Haddock

9. In the terminal, type **python main.py -h**. If everything works well, it should display the instructions to run the detector:

| C:\Windows\system32\cr                                                                                                  | nd.exe - conda install matplotlib                                                                                                    | _                |       | × |
|----------------------------------------------------------------------------------------------------|----------------------------------------------------------------------------------------------------|------------------|-------|---|
| (Haddock_detector) C:∖<br>usage: main.py [-h] [-<br>main.py: error: the fo                                              | Users\xavier.mouy\Documents\Perso\NOAA\Haddock>python mai<br>r] [-of] [-op] [-or] input output cfgfile templatefile<br>llowing arguments are required: input, output, cfgfile, t                                                                                                    | in.py<br>cemplat | efile | ^ |
| (Haddock_detector) C:∖<br>usage: main.py [-h] [-                                                                        | Users\xavier.mouy\Documents\Perso\NOAA\Haddock>python mai<br>r] [-of] [-op] [-or] input output cfgfile templatefile                                                                                                    | in.py -          | h     |   |
| positional arguments:<br>input<br>output<br>cfgfile<br>templatefile                                                     | File or directory to process<br>Output directory<br>Configuration file<br>Template file for DTW                                                                                                    |                  |       |   |
| optional arguments:<br>-h,help<br>-r,recursive<br>-of,outputfolder<br>-op,pamlab<br>-or,raven<br>(Haddock_detector) C:\ | show this help message and exit<br>Process files in input directory recursively<br>Outputs results in station/recorder folder structure<br>Outputs results in the PAMlab annotation format<br>Outputs results in the RAVEN annotation format<br>Users\xavier.mouy\Documents\Perso\NOAA\Haddock>python mai | in.py -          | h     |   |
|                                                                                                    |                                                                                                    |                  |       | ~ |

- 10. Run the detector by typing in the terminal **python main.py** followed by the following arguments (in that order:
  - a. The input folder were the audio data are
  - ${\tt b}\,.\,\,$  the output folder were the results will be written
  - ${\tt c}$  . the path of the configuration file
  - ${\tt d}$  . the path of the template file
  - e. -raven

Each argument should be between double quotes and separated by a single space. The configuration file is in the config.ini file in the config folder (see step 1). The template file is the template\_2006.csvfile in the config folder (see step 1). If you need to process data that are located in several nested subfolders you can add the **-recursive** and **-outputfolder** arguments at the end. The latter will recreate the folder structure when writing the detections files.

## Example:

```
python main.py "C:\Users\xavier.mouy\Documents\Perso\NOAA\Haddock\data"
"C:\Users\xavier.mouy\Documents\Perso\NOAA\Haddock\results"
"C:\Users\xavier.mouy\Documents\Perso\NOAA\Haddock\config\config.ini"
"C:\Users\xavier.mouy\Documents\Perso\NOAA\Haddock\config\template_2006.csv" --raven
```

Note that the detector can run on only one channel at the time. So, if you want to process several channels, you will need to rerun the detector for each channel. The channel to process can be changed in the config.ini file (config folder).

11. The detection results are written as txt files that can be imported in Raven as annotation tables.

| A Raven Pro 1.6.1                                                                                            |                                                                                                    |                                                                                                    | - 🗆 ×                                                                                                    |
|----------------------------------------------------------------------------------------------------|----------------------------------------------------------------------------------------------------|----------------------------------------------------------------------------------------------------|----------------------------------------------------------------------------------------------------|
| <u>F</u> ile <u>E</u> dit <u>V</u> iew <u>P</u> lay T <u>a</u> ble <u>W</u> indow <u>T</u> ools <u>H</u> elp |                                                                                                    |                                                                                                    |                                                                                                    |
| · · · ■ ■ · · · · · · · · · · · · · · ·                                                                      | 🖻 🕨 🕨 🕨 🕨 🕷                                                                                                    | 🗐 🖡 🔒 Rate: 1.0                                                                                                |                                                                                                    |
|                                                                                                    | 🔲 🛧 4 📾 🛡 🔓 🛅                                                                                                    |                                                                                                    |                                                                                                    |
|                                                                                                    |                                                                                                    |                                                                                                    |                                                                                                    |
| Views:                                                                                                    |                                                                                                    | -                                                                                                    | ां <b>म</b> ें वि                                                                                                    |
| 🗹 🖢 Waveform 1                                                                                               |                                                                                                    |                                                                                                    |                                                                                                    |
| 🔲 🧮 Spectrogram 1 💦 😽                                                                                        | 9 10                                                                                                    | 11 12                                                                                                    | 13 14 -                                                                                                    |
| 20-                                                                                                    |                                                                                                    |                                                                                                    |                                                                                                    |
| 10-                                                                                                    |                                                                                                    |                                                                                                    |                                                                                                    |
|                                                                                                    | an a fa fa an an an an an an an an an an an an an                                                                                                    | and be a second of the second states of the second states of the                                               | and a set of the set of the set o |
| Orientation:                                                                                                 | and the second second se | Manual Manual and a second second second second second second second second second second second second second | and the second second sec                                                                                                    |
| -10-                                                                                                    |                                                                                                    |                                                                                                    | -                                                                                                    |
| Lines: 1                                                                                                    |                                                                                                    |                                                                                                    |                                                                                                    |
| Group By: View                                                                                               |                                                                                                    |                                                                                                    | ±                                                                                                    |
|                                                                                                    |                                                                                                    |                                                                                                    |                                                                                                    |
| S3.185 3.4 3.6                                                                                               | 3.8 4 4.2                                                                                                    | 4.4 4.6 4.8                                                                                                    | 5 5.2 <b>I</b>                                                                                                    |
|                                                                                                    |                                                                                                    |                                                                                                    |                                                                                                    |
| Table 1                                                                                                    |                                                                                                    |                                                                                                    |                                                                                                    |
| Selection Table: baddock knock files 31may2006 way chan0                                                     | Table 1 selections txt                                                                                                    | Draw                                                                                                    | B B B Delay 50 S L A                                                                                                    |
| Components:                                                                                                  |                                                                                                    |                                                                                                    |                                                                                                    |
| Axes Selection View Channel Begin Time End Time Low                                                          | (Hz) (Hz) (S)                                                                                                    | Begin File File Duration (s) Species Sound                                                                     | type Detector Distortion (D1VV) Runosis                                                                                                    |
| Axis lities                                                                                                  | 0.000 600.000 C:\Users\x 0.4980                                                                                                    | haddock k 69.46213151927 FS PK                                                                                 | DTWDet 9.37312368652889 14.4834 🔺                                                                                                    |
| Cine intes                                                                                                   | 0.000 600.000 C:\Users\x 0.5271                                                                                                    | haddock k 69.46213151927 FS PK                                                                                 | DTWDet 51.228431226377 4.56706 📃                                                                                                    |
| Scrollbars                                                                                                   | 0.000 600.000 C:\Users\x 0.7346                                                                                                    | haddock k 69.46213151927 FS PK                                                                                 | DTWDet 6.6014598847382 13.5242                                                                                                    |
| Selection Borders                                                                                            | 0.000 600.000 C:\Users\x 0.9332                                                                                                    | haddock k 69.46213151927 FS PK                                                                                 | DTWDet 12.6444/1141/89 7.4/684                                                                                                    |
| Selection Control Points                                                                                     | 0.000 600.000 C.\Users\x 2.2102                                                                                                    | haddock k 69 46213151927 FS PK                                                                                 | DTWDet 14.305861803618 4.39852                                                                                                    |
| Lavout 7 1 1 2.5411 2.5638                                                                                   | 0.000 600.000 C:\Users\x 2.5411                                                                                                    | haddock k 69.46213151927 FS PK                                                                                 | DTWDet 20.545911395471 7.10740                                                                                                    |
| 8 1 1 35600 35827                                                                                            | 0.000 600.000 C:\Users\x 3.5600                                                                                                    | haddock k69.46213151927FS PK                                                                                   | DTWDet 12.5707928492518.81414 👻                                                                                                    |
| Linkage Selection                                                                                            |                                                                                                    |                                                                                                    |                                                                                                    |
| Linkage Selection Review Playback                                                                            |                                                                                                    |                                                                                                    | · · · · · · · · · · · · · · · · · · ·                                                                                                    |

If there are too many false alarms to review manually, it is possible to filter the detections using the "Distortion (DTW)" and "Kurtosis" fields. True positives are more likely to have a large kurtosis value and a small DTW distortion (typically < 20).

12. I included a short recording with haddock sounds in the data folder (see step 1).